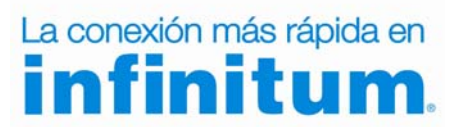

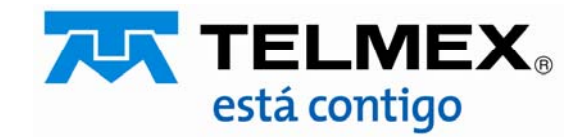

#### Objetivo :

Esta guía te permitirá cambiar el tipo de seguridad de tu módem protegiendo tu red de accesos no autorizados optimizando el desempeño de la misma.

Abre tu navegador de Internet preferido: Internet Explorer, Safari, Firefox, Opera o Google. Abre tu navegador de Internet preferido: Internet Explorer, Safari, Firefox, Opera o Google.

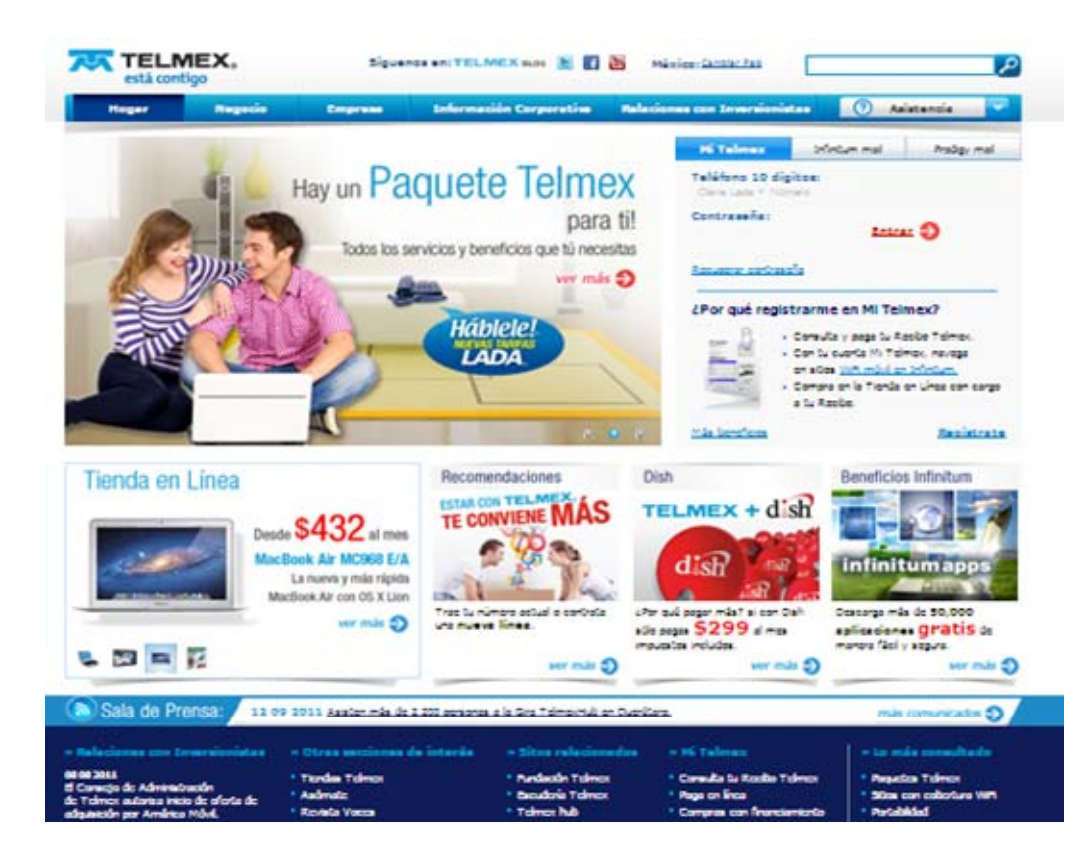

# Paso 1

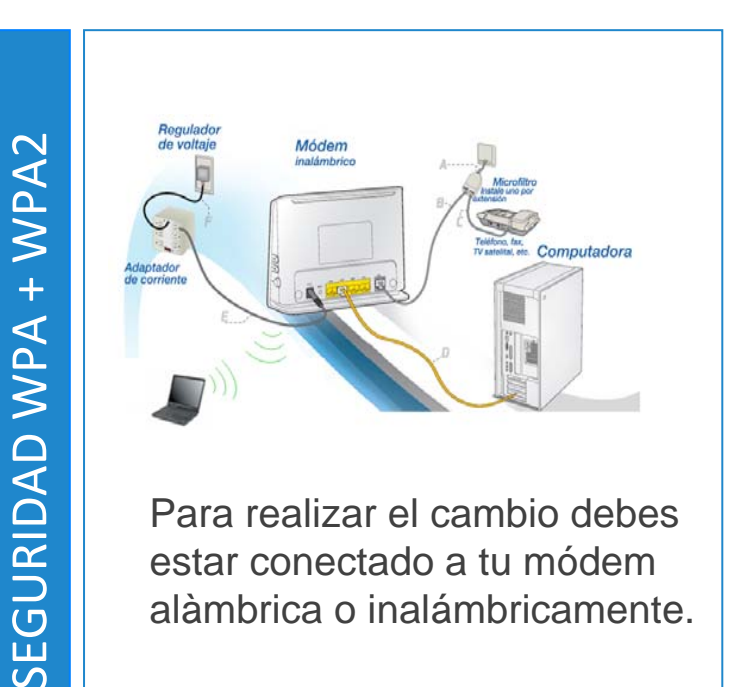

Para realizar el cambio debes estar conectado a tu módem alàmbrica o inalámbricamente.

# Paso 2

Entra a la interface de configuración del módem ingresando la siguiente dirección en la barra del explorador: 192.168.1.254

![](_page_3_Picture_3.jpeg)

Ingresa los siguientes datos:

- Nombre de usuario: **TELMEX** (mayúsculas).
- Contraseña: la encuentras en la etiqueta, dice **WEP KEY**.

![](_page_3_Picture_7.jpeg)

![](_page_3_Picture_8.jpeg)

Modifica la seguridad y el cifrado con los siguientes pasos:

- 1.- Selecciona la opción "Básico".
- 2.- Elije la opción que dice "LAN Inalámbrica".
- 3.- En donde dice "**Tipo de autenticación**" selecciona "**WPA-PSK/WPA2-PSK**".
- 4.- En donde dice cifrado selecciona "TKIP/AES"
- 5.- Presiona Guardar.

![](_page_4_Figure_7.jpeg)

**¡Listo!** Ya se realizó el cambio de seguridad en tu módem.

Ahora abre tu navegador y disfruta de tu conexión en Infinitum.

Es importante que realices este cambio en cada uno de los dispositivos con los que accedes a tu red inalámbrica.

# Paso 3

#### LAN Inalámbrica

| configuración              |                                                                                                    |
|----------------------------|----------------------------------------------------------------------------------------------------|
| Punto de acceso            | Activar O Desactivar                                                                                                |
| ID de canal                | MÉXICO                                                                                                    |
|                            | Canal 11 2462MHz Canal actual: 11                                                                                   |
|                            | (Si selecciona Selección automática de canales, es necesario reiniciar<br>después de la presentación de ajuste CPE) |
| Número de SSID             |                                                                                                    |
| Índice SSID                | 1 💌                                                                                                    |
| SSID                       | Huawei                                                                                                    |
| SSID de difusión:          | ⊙ Sí ◯ No                                                                                                    |
| Uso WPS                    | ◯ Sí ⊙ No                                                                                                    |
| Tipo de                    | WPA-PSK/WPA2-PSK                                                                                                    |
| WPA-PSK                    |                                                                                                    |
| Cifrado 🛕                  | TKIP/AES 🗸                                                                                                    |
| Clave compartida           | 1234567890 (Secuencia de 8-63                                                                                       |
| inicial                    | caracteres ASCII o 64 caracteres hexadecimales)                                                                     |
| Configuracione             | avanzadas                                                                                                    |
| Intervalo de<br>beacon     | 100                                                                                                    |
| Umbral RTS/CTS             | 2347                                                                                                    |
| Umbral de<br>fragmentación | 2346                                                                                                    |
| DTIM                       | 1                                                                                                    |
| Potencia                   | 25% del máx. 💌                                                                                                    |
| 802.11 b/g/n               | 802.11g 💌                                                                                                    |
| Velocidad                  | 54 🕶 Mbps                                                                                                    |
| Filtro de direco           | ción MAC inalámbrica                                                                                                |
| Activo                     | 🔿 Activar 💿 Desactivar                                                                                              |
| Acción                     | Permitir asociación 💌                                                                                               |
| #1                         | 00:00:00:00:00                                                                                                    |
| #2                         | 00:00:00:00:00                                                                                                    |
| #3                         | 00:00:00:00:00                                                                                                    |
| #4                         | 00:00:00:00:00                                                                                                    |
| #5                         | 00:00:00:00:00                                                                                                    |
| #6                         | 00:00:00:00:00                                                                                                    |
|                            | 00.00.00.00.00                                                                                                    |
| #7                         | 00.00.00.00.00                                                                                                    |

Derechos de autor © 2010 Todos los Derechos Reservados

![](_page_4_Picture_15.jpeg)

![](_page_4_Picture_16.jpeg)